# CONSULTA DE DOCUMENTOS EN EL CATÁLOGO CONSULTA DE DOCUMENTS AL CATÀLEG

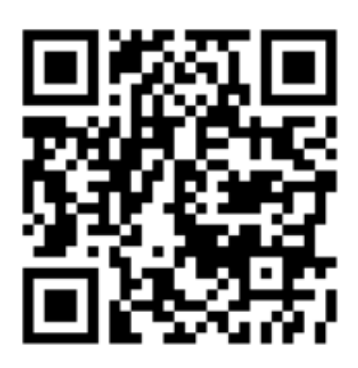

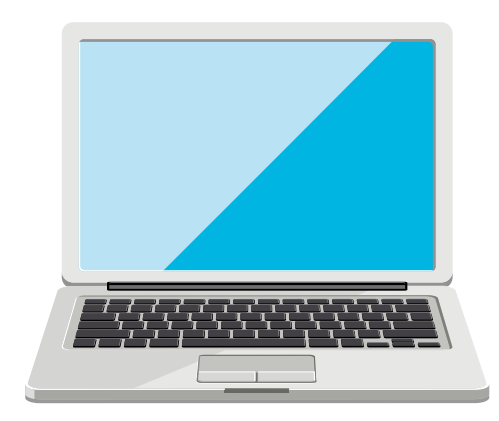

### Paso 1 / Pas 1

Entra en www.elche.es y pincha en **Áreas y Servicios** (Bibliotecas). En el menú principal encontrarás **Catálogo, guías de lectura y novedades**. *Entra en www.elche.es i punxa* **ÀREES i Serveis** (Biblioteques). En el menú principal trovaràs **Catàleg, guies de lectura i novetats**.

## Paso 2 / Pas 2

Selecciona la biblioteca en la que quieres buscar (ej. Elche). Después Introduce el titulo, autor, materia,... Selecciona la biblioteca en la qual vols buscar (ex. Elx). Després, introduïx el títol, autor, matèria,...

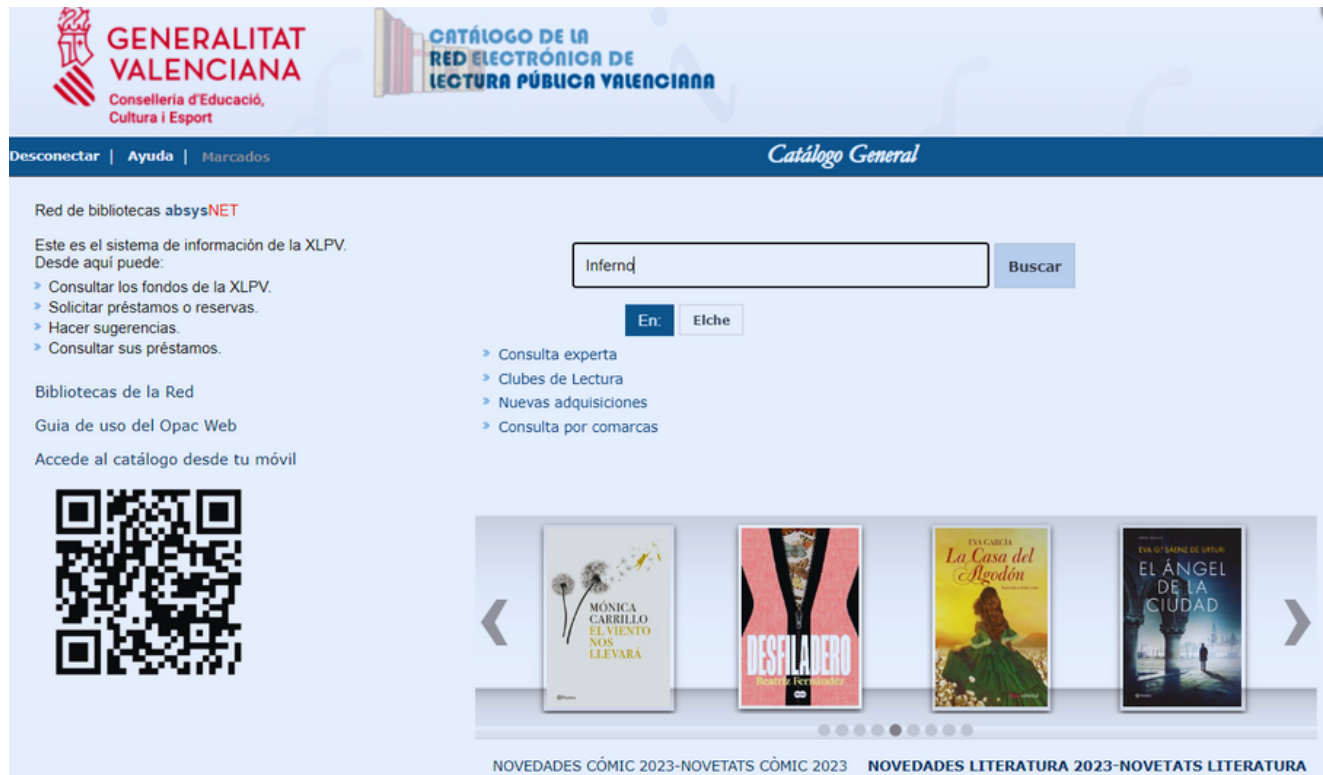

 NOVEDADES CÓMIC 2023-NOVETATS CÓMIC 2023
 NOVEDADES LITERATURA 2023-NOVETATS LITERATURA

 2023
 NOVEDADES MATERIAS 2023-NOVETATS MATERIES 2023
 NOVEDADES POESÍA 2023-NOVETATS POESÍA

#### Paso 3 / Pas 3

Si hay documentos como los que buscas, aparecerá esta pantalla:

Si hi ha documents com els que busques, apareixerà esta pantalla:

|                         |                                                                                                    |                 | Búsqueda General |  |                    |                   |            |         |  |
|-------------------------|----------------------------------------------------------------------------------------------------|-----------------|------------------|--|--------------------|-------------------|------------|---------|--|
|                         |                                                                                                    |                 | Inferno          |  |                    |                   | Buscar     | Elche > |  |
|                         |                                                                                                    |                 |                  |  | Buscando Cualquier | campo: Inferno/ 💊 | ✓ en Elche |         |  |
| Búsqueda faceta         | da                                                                                                    |                 |                  |  |                    |                   |            |         |  |
| Manage today            | Marsar búsguada                                                                                                    | Voluer a Russar |                  |  |                    |                   |            |         |  |
| Marcar todos            | Marcar Dusqueua                                                                                                    | voiver a buscar |                  |  |                    | 2 »               |            |         |  |
| DAN<br>BROWN<br>INTERNO | Brown, Dan (1964-)<br>Inferno / Dan Brown ; [traducción, Aleix Montoto]. (2013)<br>Edición: 1ª ed.<br>Editorial: Barcelona : Planeta, 2013.<br>Descripción física: 633 p. ; 23 cm.<br>Colección: Planeta Internacional<br>ISBN: 978-84-08-11417-8 |                 |                  |  |                    |                   |            |         |  |

Pincha en el documento que desees para abrir la ficha del libro, en ella tienes la información que necesitas para localizarlo.

Punxa en el document que desitges per obrir la fitxa del llibre, en ella tens la informació que necessites per a localitzar-lo.

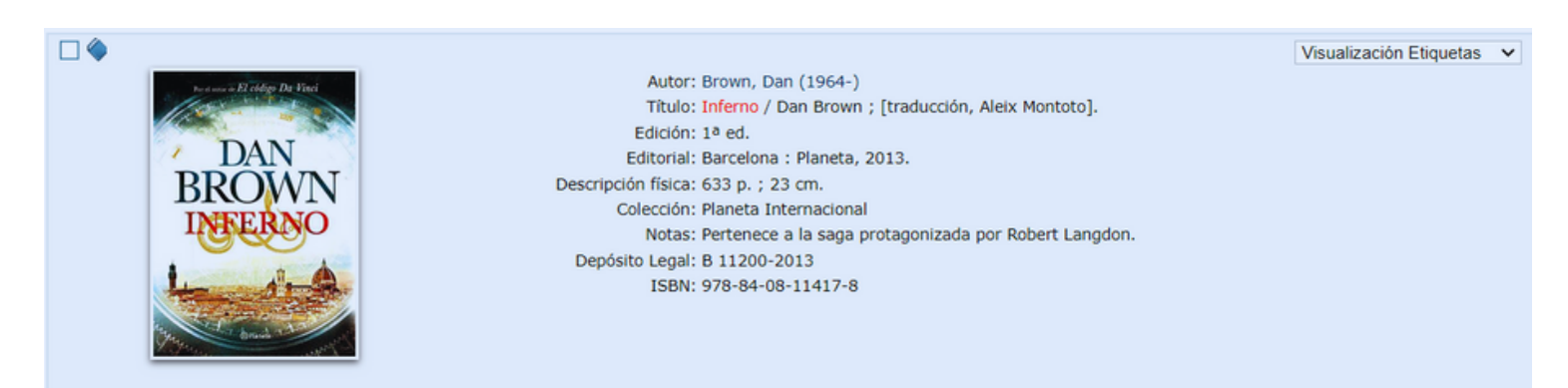

Nº de ejemplares disponibles: 3 / Nº de veces prestado: 8510

| Cod.Bar. | Biblioteca | Sucursal                         | Localización | Tipo de ejemplar  | Signatura | Sign.Supl. | Id.Vol. | Disponibilidad                   | Soporte |
|----------|------------|----------------------------------|--------------|-------------------|-----------|------------|---------|----------------------------------|---------|
| 8908140  | Elche      | BPM Elx Alberto Miralles-Altabix | General      | Prestable Adultos | N BRO inf | Intriga    |         | Disponible                       | Libros  |
| 9614585  | Elche      | BPM Elx "Aurelià Ibarra"         | General      | Prestable Adultos | N BRO inf | Intriga    |         | Disponible después de 28/08/2023 | Libros  |
| 7249177  | Elche      | BPM Elx Pedro Salinas-El Altet   | General      | Prestable Adultos | N BRO inf |            |         | Disponible                       | Libros  |
| 7275169  | Elche      | BPM Elx "José Fuentes"           | General      | Prestable Adultos | N BRO inf |            |         | Disponible                       | Libros  |
| 7711060  | Elche      | BPM Elx "Rafael Navarro"         | General      | Prestable Adultos | N BRO inf |            |         | Disponible después de 30/08/2023 | Libros  |
| 9264380  | Elche      | BPMC Elx "Pedro Ibarra"          | General      | Prestable Adultos | N BRO inf | Intriga    |         | No disponible                    | Libros  |

#### Paso 4 / Pas 4

Anota la signatura y la sucursal donde lo tienes disponible. Anota la signatura i la sucursal on el tens disponible.

#### Paso 5 / Pas 5

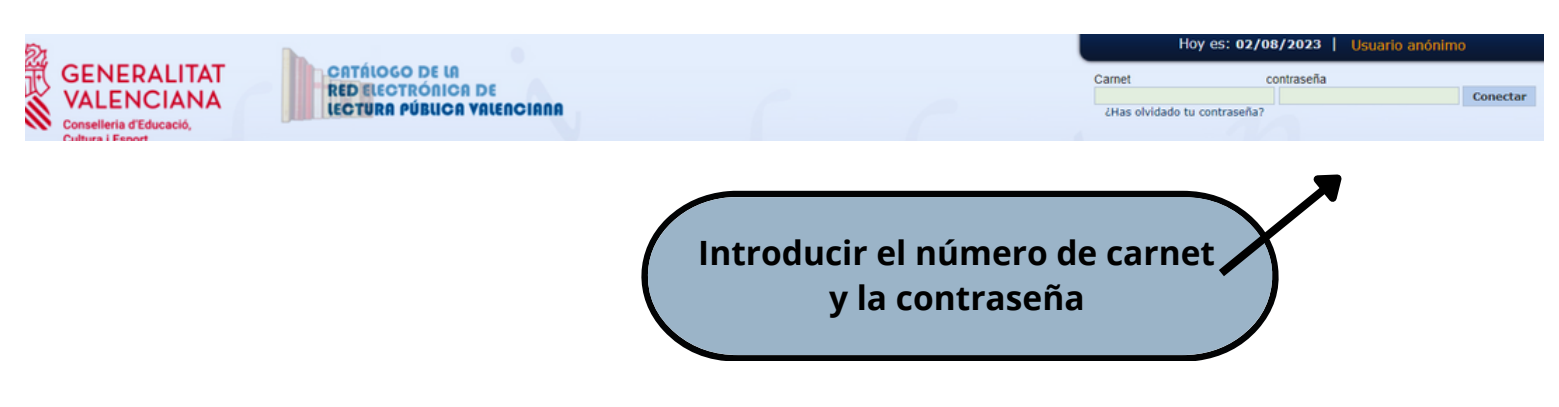

El lector con carné de la XLPV puede acceder a una zona de acceso restringido para consultar los datos personales de lector y:

- saber qué documentos tiene prestados y renovar, si es posible
- reservar documentos
- y realizar sugerencias de compra,...por ejemplo

El lector amb carnet de la XLPV pot accedir a una àrea d'accés restringida per poder consultar les dades personals de lector i:

- saber els documents en prèstec renovar, si cal
- reservar documents
- i realitzar sugerències de compra,... per exemple.

| Lector  Nº lector  S0505050  Tiene  2 g réstamo(s)                                         |         |
|--------------------------------------------------------------------------------------------|---------|
| Lector Tiene<br>50505050 Tiene<br>12 préstamo(s)                                           |         |
| Nº lector<br>50505050 Iiene<br>Ii 2 préstamo(s)                                            |         |
| Nº lector Tiene                                                                            |         |
|                                                                                            |         |
| APELLIDO1 APELLIDO2, Nombre                                                                |         |
| Alias                                                                                      |         |
| Dirección Replaceta Santisimo Cristo de Zalamea, 1 Elx/Elche Alicante                      |         |
| E-mail biblioteca.central@elche.es                                                         |         |
| Teléfono 966658125                                                                         |         |
| Mensaje                                                                                    |         |
|                                                                                            |         |
| Cambio de contraseña                                                                       |         |
|                                                                                            |         |
| Contraseña Actual Nueva Contraseña                                                         |         |
| Confirmación Nueva Contraseña Aceptar                                                      |         |
| Cambio de alías                                                                            |         |
|                                                                                            |         |
| Descripción del Alias                                                                      |         |
| Nuevo alias Aceptar                                                                        |         |
| Préstamos                                                                                  |         |
|                                                                                            |         |
| Biblioteca Sucursal Título Fecha de devolución Descargar                                   | Renovar |
| 0041 Elche 41Z BPMC Elx "Pedro Ibarra" Buñuel en el laberinto de las tortugas / 02/09/2023 |         |
| 0041 Elche 41Z BPMC Elx "Pedro Ibarra" El gran Gatsby= The great Gatsby 18/08/2023         |         |